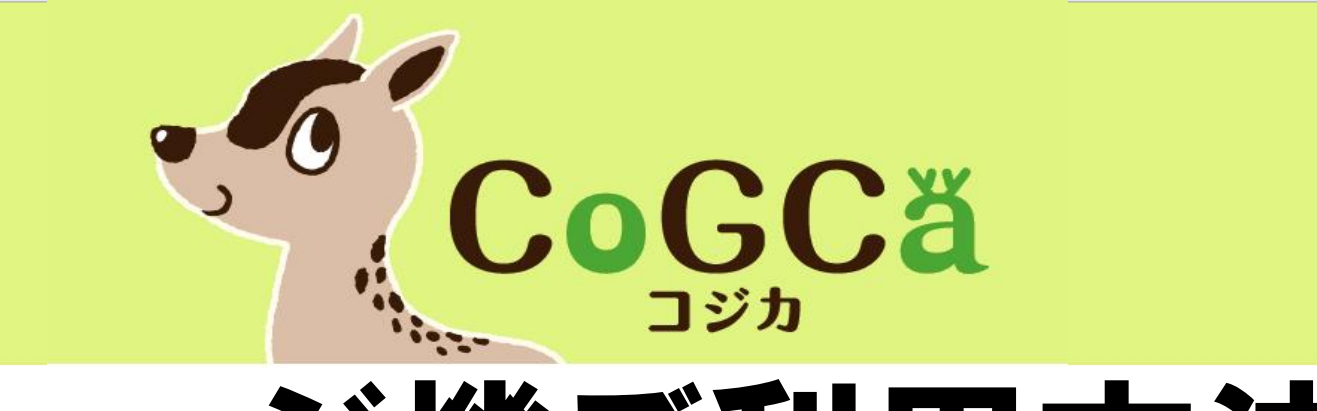

## チャージ機ご利用方法

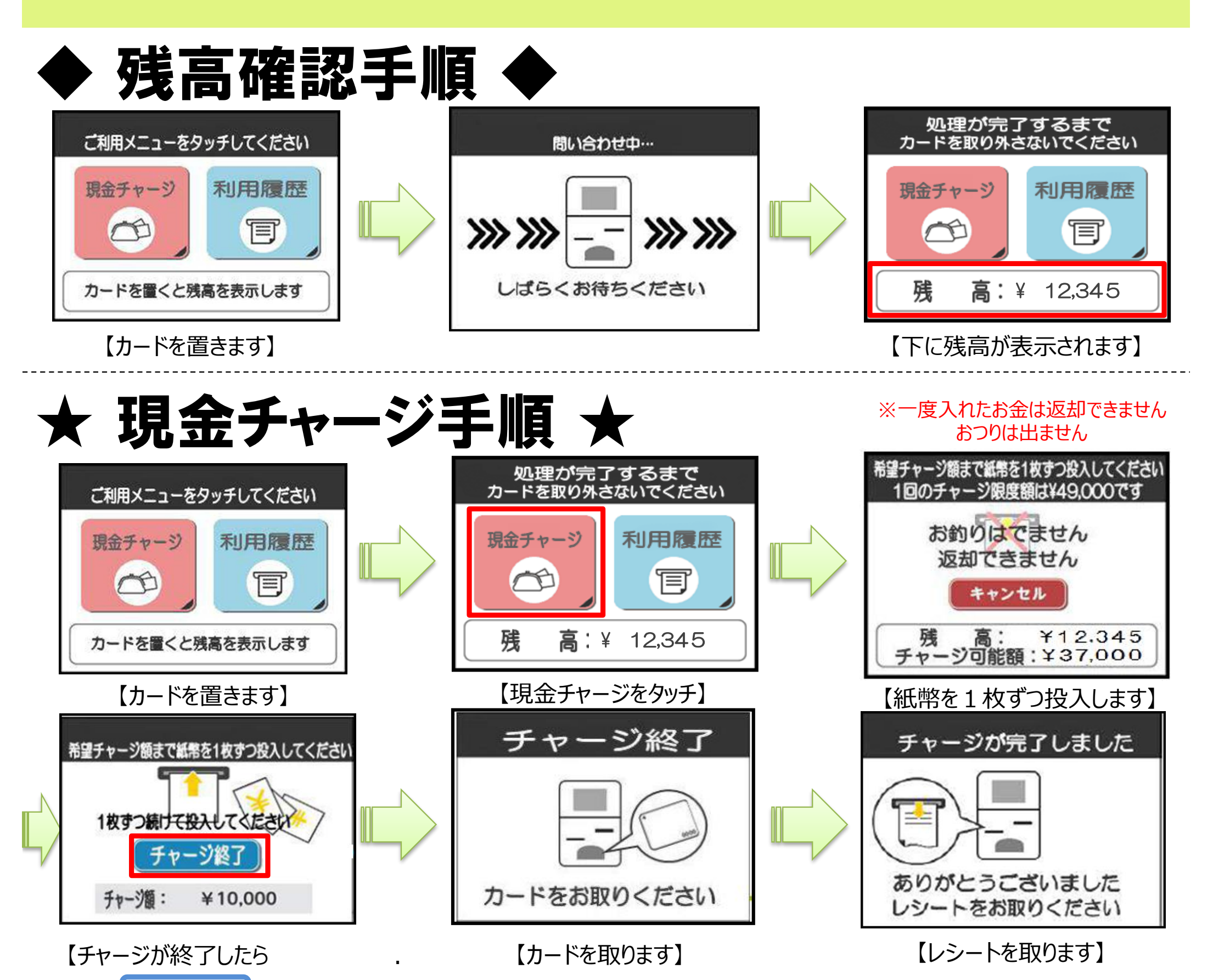

チャージ終了をタッチ】

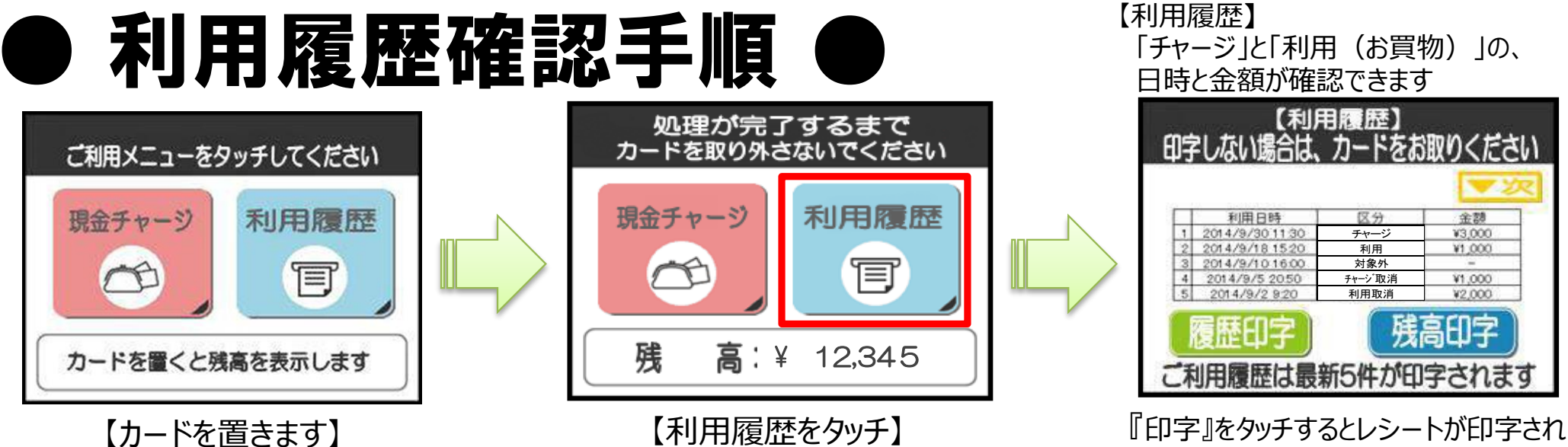

『印字』をタッチするとレシートが印字されま